# **Application Checklist**

MILLERSVILLE UNIVERSITY

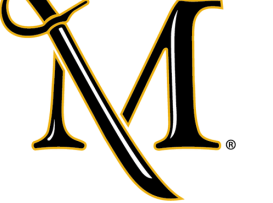

INTEGRATED STUDIES

Thank you for your interest in the Integrated Studies program at Millersville University. Prospective student applicants must meet the following criteria to be considered for admission:

- Have a documented diagnosis of an <u>intellectual and developmental disability</u> as defined by the American Association on Intellectual and Developmental Disabilities.
- Hold a GED, Diploma, or Certificate of Completion.
- Be at least 18 years old before August 31st of the academic year.
- Be able to live in student housing with limited support.
- Have basic safety skills in unsupervised settings.
- Have support from family and a personal desire to gain necessary skills for self-determination, independent living, and employment
- Be able to independently navigate the campus of Millersville University.

You can use the following checklist to help you complete and submit your application

- ❑ Application: Complete the Integrated Studies Application on the Millersville website (see instructions below)
- Upload required materials
  - Most recent Individualized Education Program (IEP)
  - Psychological-Educational or Neuropsychological Evaluation by a licensed professional and dated within 2 years of your application date
- Letters of Recommendation (2)
  - O You must have two letters of recommendation
  - Send the Integrated Studies Recommendation form to your references
  - Your references may be a work supervisor, teacher, guideance counselor, volunteer coordinator, or others who know you well. Letters of Recommendation cannot be from family or friends.
  - Your references will email the Letter of Recommendation to admissions@millersville.edu

# **Application Instructions**

MILLERSVILLE UNIVERSITY

INTEGRATED STUDIES

Step 1: Click the yellow "APPLY" button on Millersville's website.

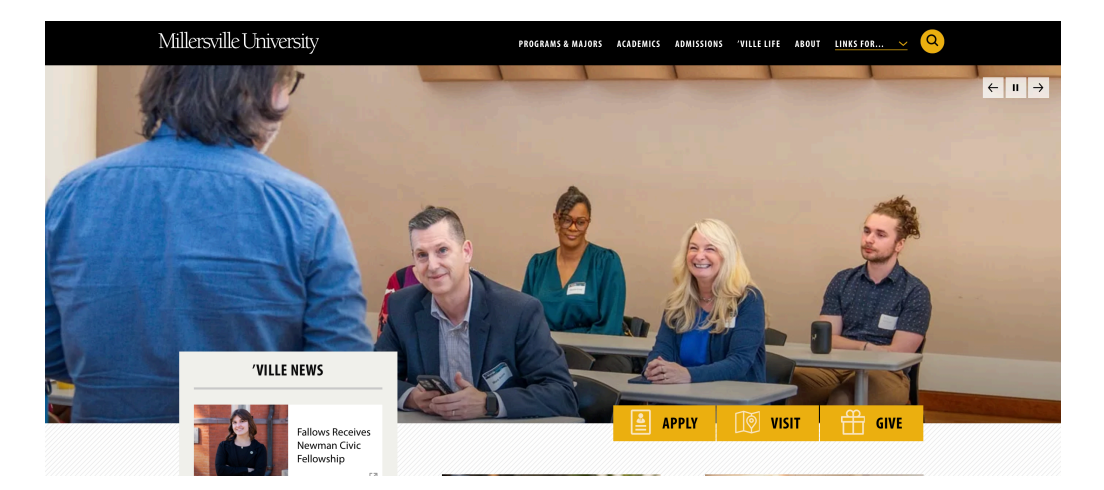

## Step 2: Click the "UNDERGRADUATE APPLICATION" button

S Millersville Admissions > Apply Now

# APPLY TO MILLERSVILLE UNIVERSITY

READY TO APPLY?

Millersville University is a great option for all students including undergraduates, graduate students, international students and those who are looking to learn online.

When you're ready to take the next step in your educational journey, apply to MU using the appropriate application below.

We can't wait to meet you.

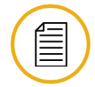

#### UNDERGRADUATE APPLICATION

Students who are interested in Millersville University's undergraduate programs have two easy ways to apply.

UNDERGRADUATE APPLICATION

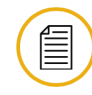

# GRADUATE & CERTIFICATE APPLICATION

Students who are interested in Millersville University's graduate programs, including certificates and certifications should use this application.

**GRAD & CERTIFICATE APPLICATION** 

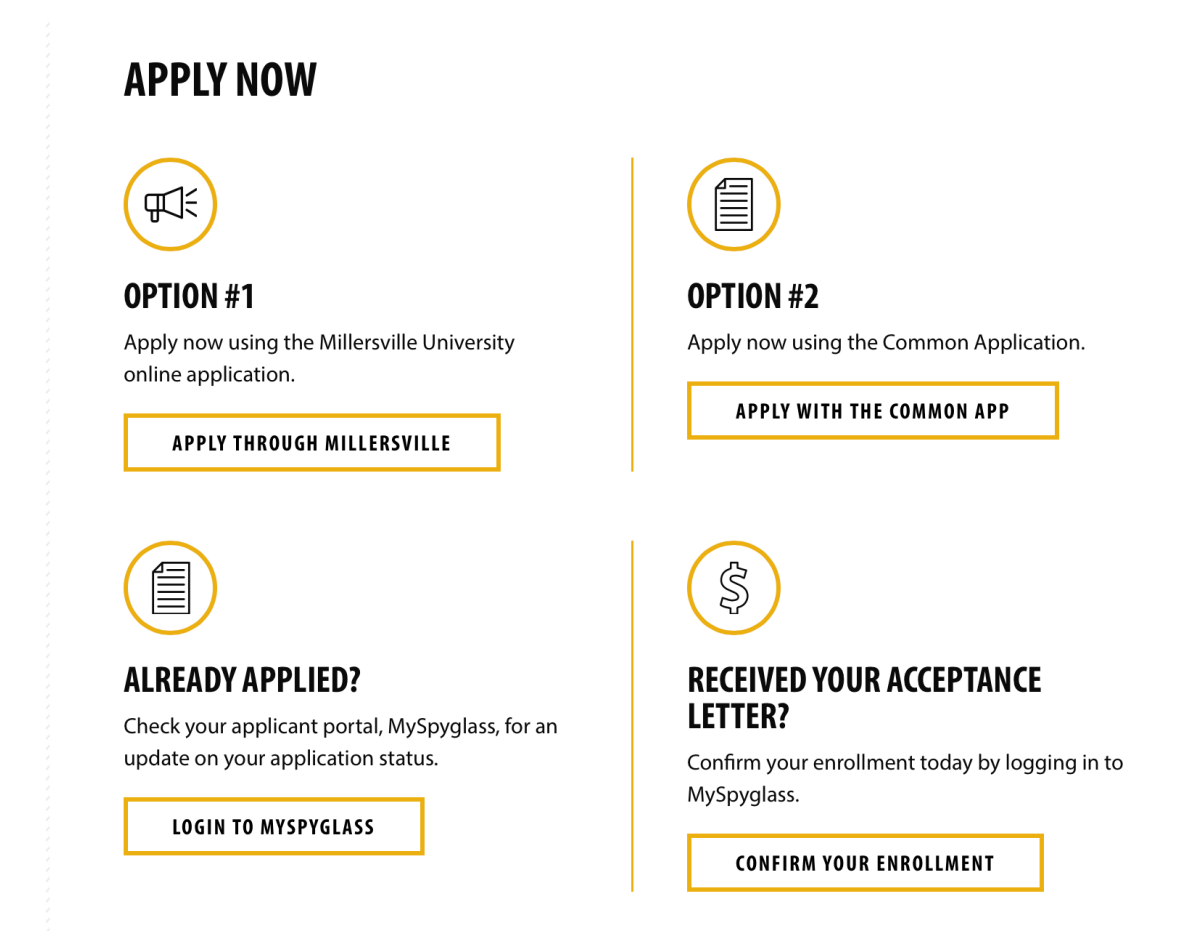

Step 4: If this is your first time applying, click "Create an account" under First-Time Users.

## WELCOME

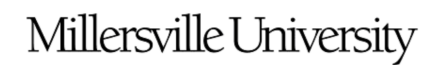

Welcome! The first step in becoming a Millersville student is to submit an application. We are currently accepting applications for the fall 2024, spring 2025, and fall 2025 terms.

Note: This application is for undergraduate, in-person students. International students have a separate application: Please click here to apply as an international student.

When setting up your account, we recommend avoiding using school e-mail addresses that are typically disabled after graduation. Using your school email could result in you losing access to your application portal later.

If you already submitted your application and would like to check the status on your MySpyglass portal, click here.

RETURNING USERS:

FIRST-TIME USERS:

Step 5: Provide the requested information to create your account.

| Email Address | ٩ |
|---------------|---|
| First Name    |   |
| Last Name     |   |
| Birthdate     |   |
| CONTINUE      |   |

#### To register for an account, please enter the information requested below.

Step 6: Click "Start New Application"

#### WELCOME

# Millersville University

Welcome! The first step in becoming a Millersville student is to submit an application. We are currently accepting applications for the fall 2024, spring 2025, and fall 2025 terms.

| Note: This application is for undergraduate, in-person students. International students have a separate a                                                | application: <u>Please click her</u> | e to apply as an in   | ternational studen     |
|----------------------------------------------------------------------------------------------------|--------------------------------------|-----------------------|------------------------|
| When setting up your account, we recommend avoiding using school e-mail addresses that are typically disable<br>access to your application portal later. | d after graduation. Using you        | ir school email could | d result in you losing |
| If you already submitted your application and would like to check the status on your MySpyglass portal, click <u>he</u>                                  | re.                                  |                       |                        |
|                                                                                                    |                                      |                       |                        |
| Your Applications                                                                                                    |                                      |                       |                        |
| Туре                                                                                                    | Status                               | Started               | Submitted              |
| You have started 1 application, listed below, using this account.                                                                                        |                                      |                       |                        |
| 2025                                                                                                    | In Progress                          | 06/05/2024            |                        |
|                                                                                                    |                                      |                       |                        |
| Start New Application                                                                                                    |                                      |                       |                        |

Step 7: Select the semester you are applying for under Application Term

| Home                                  | APPI ICATION FRONT PAGE                                                                                                    |
|---------------------------------------|----------------------------------------------------------------------------------------------------|
| Application Front Page                |                                                                                                    |
| Personal Information                  | Millersville I Iniversity                                                                                                    |
| Education                             | TVILLETOVILLE OTHVETORY                                                                                                    |
| Application Additional<br>Information | Thank you for your interest in Millersville University. The following questions are required and are necessary for us to provide you with an admissions decision.                                                                                                    |
| Application Legal                     |                                                                                                    |
| Sign Your Application                 | Application Term                                                                                                    |
| Review                                | First, please specify the term for which you are applying. Only terms for which we are accepting applications will be shown.<br>Fall 2025                                                                                                    |
|                                       | Citizenship                                                                                                    |
|                                       | Next, we'll ask you about your citizenship status. This is to make sure we ask for the correct documentation later on and also to make sure this is the correct application for you.                                                                                            |
|                                       | Are you a citizen of the United States?<br>Yes 🗘                                                                                                    |
|                                       | Student Type                                                                                                    |
|                                       | Next please share the type of student that you will be for your admitting term. Selecting any option will show additional information about the choice. It's important to get this correct right away as different types of students have different requirements for admission. |
|                                       | ÷.                                                                                                    |

| tudent Type                                                                                                    |
|----------------------------------------------------------------------------------------------------|
| aut place chara the type of student that you will be far your admitting term. Selecting any option will show additional information about the |
| st please share the type of student that you will be for your admitting term. Selecting any option will show additional momentum about the    |
| loce. It's important to get this correct right away as different types of students have different requirements for admission.                 |
|                                                                                                    |
| First-year                                                                                                    |
| Transfer                                                                                                    |
| Readmit                                                                                                    |
| Second-degree                                                                                                    |
| Integrated Studies                                                                                                    |
|                                                                                                    |

Step 9: Provide all requested information and submit your completed application.

Step 10: Check your application status using the Application Status Page

**Step 11:** Use the checklist on the Application Status Page to complete your application. Only completed applications will be reviewed.

## **APPLICATION CHECKLIST**

| Status     | Details                                            | Date |
|------------|----------------------------------------------------|------|
| 🗙 Awaiting | Integrated Studies Recommendation                  |      |
| 🗙 Awaiting | Most recent Individualized Education Program (IEP) |      |
| 🗙 Awaiting | Psychological-Educational or Neuropsychological E  |      |

# **UPLOAD MATERIALS**

To submit documents that we have requested, please select the document type below and upload a Word document, PDF, or scanned image file. If we have not requested that you submit documents to us, you may disregard this.

|                              |        | \$ |
|------------------------------|--------|----|
| Choose File no file selected | UPLOAD |    |

Step 12: To upload a checklist item, select the type of file from the drop down menu.

#### **APPLICATION CHECKLIST**

| Status     | Details                                            | Date |
|------------|----------------------------------------------------|------|
| 🗙 Awaiting | Integrated Studies Recommendation                  |      |
| 🗙 Awaiting | Most recent Individualized Education Program (IEP) |      |
| 💥 Awaiting | Psychological-Educational or Neuropsychological E  |      |

### **UPLOAD MATERIALS**

To submit documents that we have requested, please select the document type below and upload a Word document, PDF, or scanned image file. If we have not requested that you submit documents to us, you may disregard this.

| ~ | ,                                                                              |
|---|--------------------------------------------------------------------------------|
|   | Honors College Essay                                                           |
|   | Individualized Education Program (IEP)                                         |
|   | Integrated Studies Program Recommendation                                      |
|   | Psychological-Educational or Neuropsychological Evaluation                     |
|   | Copy of IELTS/TOEFL                                                            |
|   | Copy of Passport or Permanent Resident Card                                    |
|   | Proof of Funds (Copy - Please Submit Physical Copy of Bank Statement to "Admis |
|   | Art and Design Portfolio                                                       |
|   | Essay                                                                          |
|   |                                                                                |

Step 13: Once the file is uploaded, it will show as "Received" in the checklist.

## **APPLICATION CHECKLIST**

| Status     | Details                                            | Date       |
|------------|----------------------------------------------------|------------|
| 🗙 Awaiting | Integrated Studies Recommendation                  |            |
| 🗙 Awaiting | Most recent Individualized Education Program (IEP) |            |
| ✓ Received | Psychological-Educational or Neuropsychological E  | 08/06/2024 |
| Received   | Psychological-Educational or Neuropsychological E  | 08/06/2024 |

**Step 14:** The letter of recommendation form can be downloaded from the application or from the <u>Integrated Studies website</u>. Students should send the form to **two** professional references. The recommenders will email the form to admissions@millersville.edu.

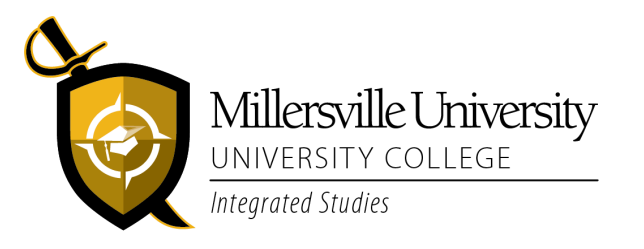

- Page 6 -